## KRYDSHENVISNINGER OG BOGMÆRKER

En krydshenvisning er en måde at henvise til noget, der står på en anden side således at sidetallet

| Krydshenvisning        |   | 8 ×                             |
|------------------------|---|---------------------------------|
| Referencetype:         |   | Indsæt h <u>e</u> nvisning til: |
| Nummereret element     | - | Afsnitsnummer 🔹                 |
| Nummereret element     |   | Medtag ovenfor eller nedenfor   |
| Overskrift<br>Bogmærke | = |                                 |
| Fodnote                |   |                                 |
| Slutnote               | - |                                 |
| rigur                  |   |                                 |
|                        |   |                                 |
|                        |   |                                 |
|                        |   |                                 |
|                        |   |                                 |
|                        |   |                                 |
|                        |   |                                 |
|                        |   | *                               |
|                        |   |                                 |
|                        |   | Indsæt                          |
|                        | _ |                                 |

"automatisk" opdateres, hvis redigeringer dokumentet betyder at det, der henvises til skifter side, se også side 2.

Krydshenvisninger findes under fanebladet Referencer og af uransaglige grunde i gruppen Billedtekster, selv om billedtekster kun er en af de mange ting, der kan henvises til. Når der klikkes på knappen vises en dialogboks. I ruden øverst til venstre kan man vælge hvad man vil henvise til, fx overskrifter, fodnoter eller bogmærker. I ruden til højre kan man væge, hvad der skal indsættes, fx et sidetal, hvilket er det mest almindelige, men der kan også indsættes tekster.

|   | Indsæt h <u>e</u> nvisning til:    |   |
|---|------------------------------------|---|
|   | Overskriftstekst                   | - |
|   | Overskriftstekst                   |   |
|   | Sidetal                            |   |
|   | Overskriftsnummer                  |   |
|   | Overskriftsnummer (ingen kontekst) |   |
| İ | Ovenfor/nedenfor                   | - |
|   |                                    |   |

Her er henvist til overskriften Bogmærker på side 2. Det er overskrift nummer 0. Når overskriften har nummer 0, skyldes det, at overskrifterne i dette dokument ikke er nummererede. Teksterne, der er markeret med grå farve, er de, der er indsat som felter ved hjælp af krydshenvisningerne. Først Overskriftstekst, derefter Sidetal og til sidst Overskriftsnummer.

| Opdatering af indholdsfortegnelse                                          |  |  |  |  |
|----------------------------------------------------------------------------|--|--|--|--|
| Word opdaterer indholdsfortegnelsen. Vælg en af<br>følgende indstillinger: |  |  |  |  |
| OK Annuller                                                                |  |  |  |  |

Da der er tale om felter, skal man huske at opdatere disse, når man foretaget ændringer i dokumentet. Dette kan gøres felt for felt, ved at højreklikke i feltet og vælge Opdater felt. Eller nemmere, hvis der skal opdateres mange felter ved at markere hele dokumentet med Ctrl+A, og derefter trykke F9. Vær opmærksom på, at sidstnævnte opdaterer alle felter, ikke kun krydshenvisningerne. Har man fx en indholdsfortegnelse i do-

kumentet, vil denne dialogboks blive vist, også selv om der ikke er sket ændringer til Indholdsfortegnelsen:

## Bogmærker

Bogmærker skal først indsættes, før der kan henvises til dem. Det gøres under fanebladet Indsæt. Bogmærker kan med fordel bruges, dels som bogmærker, fordi man kan finde hen til dem igen, og dels til at henvise til sider, hvor der ikke er andet at henvise til.

| Bogmærke                                                                                                    | 8 23          |
|----------------------------------------------------------------------------------------------------|---------------|
| Bogmærkenavn:                                                                                                    |               |
| canbyforfatning                                                                                                    | Tilføj        |
| anndød<br>annsgravbillede<br>aviskommentar                                                                                                    | Sl <u>e</u> t |
| belbrev                                                                                                    | Gå til        |
| canbyforfatning   crumbballad   cumminsmyrder   defiance   dommerbrev   doublecousins   elizaabarn   Sorter efter:    Image: Navn   Image: Placering |               |
| <u>IV</u> <u>S</u> kjulte bogmærker                                                                                                    | Annuller      |

Illustrationen her stammer fra et andet dokument med adskillige bogmærker, der stort set alle anvendes i forbindelse med krydshenvisninger.

Vær opmærksom på, at give bogmærkerne sigende navne, der fortæller jer selv, hvad de viser hen til. Ellers kan man meget hurtigt miste overblikket. Her henviser jeg til bogmærket Bogmærker, som jeg har indsat på side 1 (se side 1)

Man kan også bruge bogmærker til at hoppe rundt i dokumentet. Vælg det relevante bogmærke fra listen og klik på Gå til.

Bemærk at bogmærker er usynlige i dokumentet, selv når man bruger funktionen Vis afsnitsmærker

, der ellers viser de fleste koder. Man kan få vist bogmærkerne, men det kræver en ændring af Words indstillinger. Gå ind under Words – Indstillinger (findes på forskellig vis afhængig af version). Vælg Avanceret og rul ned til Vis dokumentindhold. Sæt flueben ud for Vis bogmærker. Så

vises bogmærkerne som noget, der ligner et stort I, men større og gråt (⊥).

| Vis dokumentindhold     |                                     |  |  |
|-------------------------|-------------------------------------|--|--|
| Vis <u>b</u> aggrundsfa | arver og billeder i Udskriftslayout |  |  |
| Vis tekst ombru         | dt inden for dokumentvinduet        |  |  |
| Vis <u>p</u> ladsholder | e til billeder 🛈                    |  |  |

- Vis tegninger og tekstbokse på skærmen
- Vis animeret tekst
- Vis bogmærker
- Vis i-mærker
- Vis tekstgrænser
- Vis skæ<u>r</u>emærker
- Vis <u>f</u>eltkoder i stedet for deres værdier